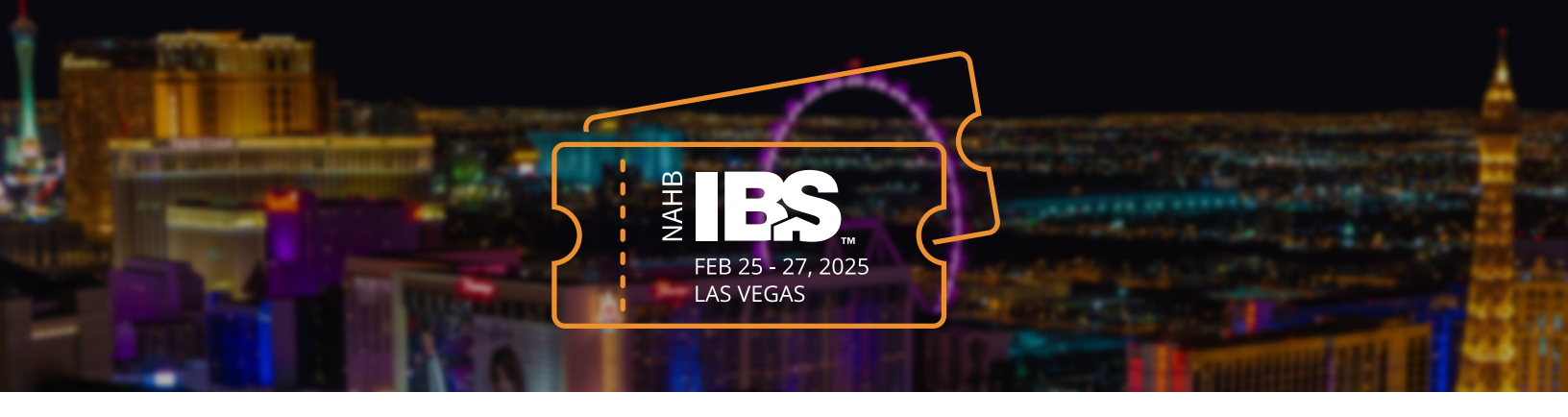

## **Expo Pass Registration Steps**

Navigate to UDA's IBS Ticket Registration URL: <u>http://www.buildersshow.com/UDATechnologies</u>

Select "Register Now" to reserve your free expo pass, courtesy of UDA ConstructionOnline

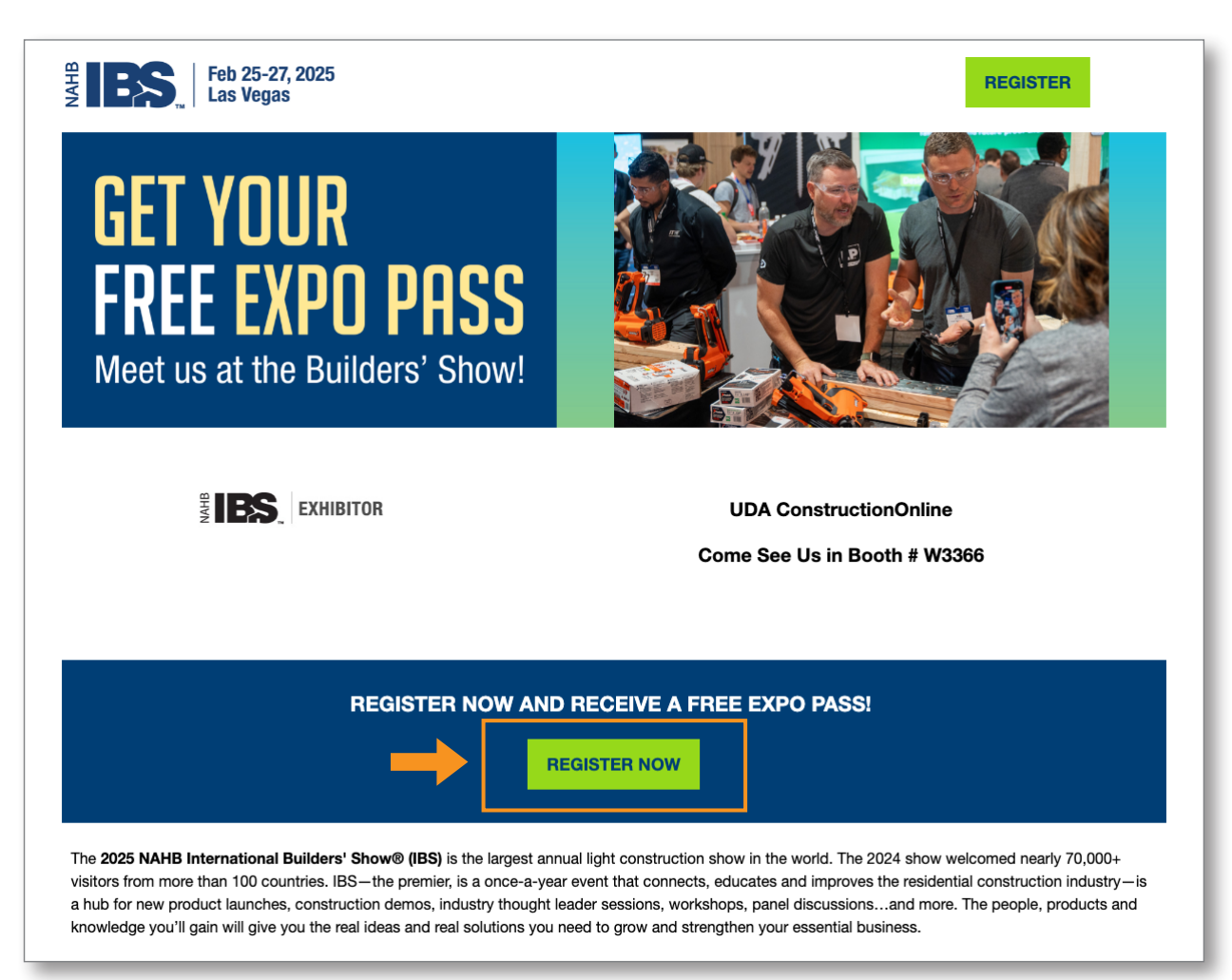

Choose whether you are a NAHB Member or Non-Member (both are eligible for the complimentary expo pass). Your choice here will also reflect your location – United States, Canadian, or International.

| Welcome to the Registration                                    | n and Housing Site for the NAHB International Builders' Show.           |
|----------------------------------------------------------------|-------------------------------------------------------------------------|
| Registering for a compliment<br>only a few minutes of your tir | ary expo pass to the NAHB International Builders' Show will take<br>ne. |
| PLEASE SELECT APPRC                                            | PRIATE CHOICE BELOW                                                     |
| NAHB Member From:                                              |                                                                         |
| O United States                                                | O International                                                         |
| Canadian HBA Member:                                           |                                                                         |
| O CHBA Member                                                  |                                                                         |
| Non-Member From:                                               |                                                                         |
| United States                                                  | O International                                                         |
|                                                                |                                                                         |
|                                                                |                                                                         |

4 Complete the required fields on the next 3 screens:

## **1. Attendee Profile**

3

- a. First Name
- b. Last Name
- c. Company Name
- d. Address
- e. Email
- f. Phone
- g. Terms
- 2. Demographic Information
- 3. Product Survey

5 Next, you'll select your Registration Category. This is the most important step.
Here, be sure to select "Expo Pass" (\$0.00) and not "Expo + Education Pass" (\$875.00+).

| se select your registration category. |                  |
|---------------------------------------|------------------|
| EXPO+EDUCATION PASS                   | EXPO PASS        |
| What's Included?                      | What's Included? |
| 4. PACK                               |                  |

6 Then, confirm your Expo Pass Options. Be sure to select "Expo Pass" only (\$0.00). Any registration featuring additional events is subject to additional charges.

| EXPO PASS + IBS CLOSING CONCERT + HOUS | E PARTY \$140.00 |
|----------------------------------------|------------------|
| EXPO PASS + HOUSE PARTY                | \$75.00          |
| EXPO PASS + IBS CLOSING CONCERT        | \$65.00          |
| EXPO PASS                              | \$0.00           |

Finally, you'll be presented with a summary of your registration for IBS 2025. If you've selected the "Expo Pass" options outlined above, you'll see \$0.00 displayed under the Financial Summary.

| 🛱 Jim Davis             | FINANCIAL SUMM            | ARY      |  |
|-------------------------|---------------------------|----------|--|
| ADD HOTEL RESERVATION   | <b>Registration Total</b> | \$0.00   |  |
|                         | Hotel Guarantee           | \$0.00   |  |
|                         | Grand Total               | \$0.00   |  |
| EXPO PASS - NON-MEMBER  | Payments                  | \$0.00   |  |
| SPOUSE REGISTRATION     | COMPLETE                  | COMPLETE |  |
| SPECIAL EVENTS          |                           |          |  |
| PRE-SHOW NAHB EDUCATION |                           |          |  |
|                         |                           |          |  |
| MONORAIL PASSES         |                           |          |  |
| ADD A COWORKER          |                           |          |  |

- a. Click "Complete" to finish your registration.
- b. From the Acknowledgement screen, click "View Confirmation" to access Registration Details and the QR Code for your IBS Badge. You will also receive an email from NAHB Builders' Show with your pass confirmation ("2025 NAHB International Builders' Show Confirmation")

**Please note**: Each complimentary expo pass request does require a unique email address. If you are attempting to use an email address that has already requested a complimentary expo pass for IBS 2025 courtesy of UDA ConstructionOnline, you will be presented the following message:

## ALREADY REGISTERED

A unique email address is required for each person. A registration and/or hotel reservation has already been started with: morgan.banks@protonmail.com <u>CLICK HERE</u> to have a direct link into the existing record emailed to: morgan.banks@protonmail.com.